4.2. 台風の進路を決める上空の気圧配置(<u>Chapter4-2.pdf</u>)

4.2.1. 2014 年台風 11 号

2014年7月から8月に、日本に上陸した台風11号の軌跡を図に示す。

2014 年 7 月 28 日にグアム東方海域において発生した熱帯低気圧は、8 月 1 日遅くには 32.7m/sを超え、パラオ付近で台風となった。その後、太平洋高気圧の西端を回るように北上し、 『台風11号は強い勢力を保ったまま、10日午前6時すぎに高知県安芸市付近に上陸した。高知 県内では全域で強い風雨に見舞われ、10日未明のピーク時には7河川で氾濫危険水位を超えた。 高岡郡四万十町の窪川地域では、四万十川支流の吉見川に大量の雨水が流入。茂串町など中心部に あふれ出し、床上、床下合わせて100棟以上が浸水した(高知新聞、2014年8月11日)。』

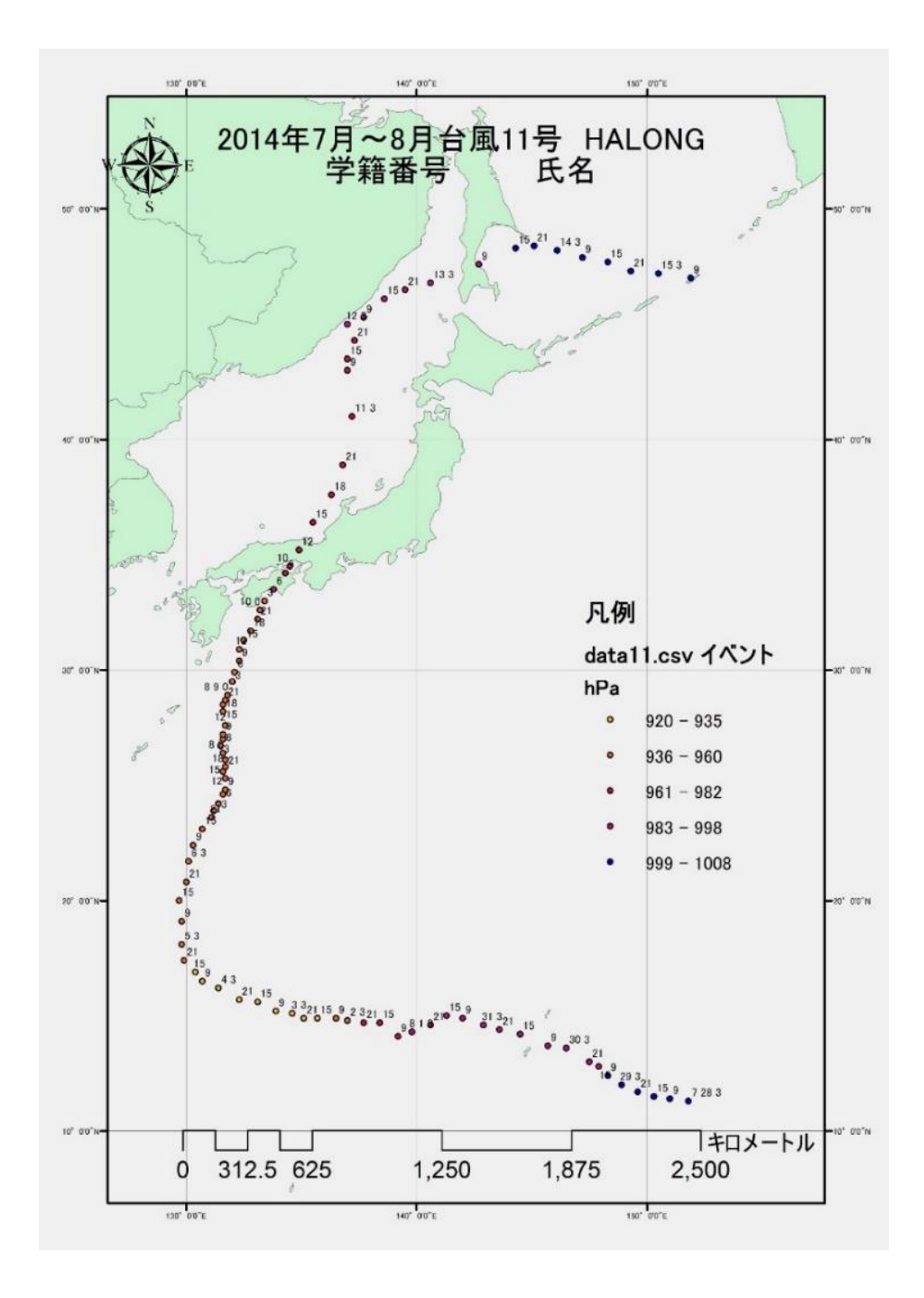

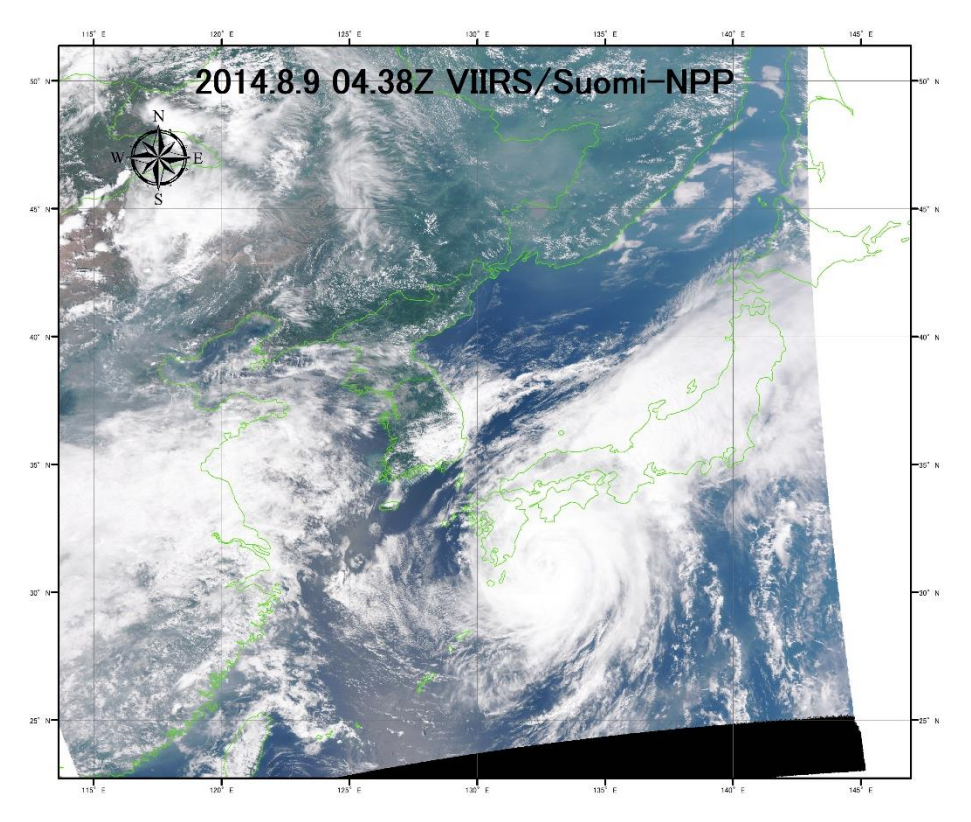

左の図は、2014年 8月9日13時38分日 本時(04:38Z)の VIIRS 搭載 Suomi-NPP により 捉えられた雲の分布図で ある。

下の図は、Suomi-NPP 搭載 VIRS により観 測された 2014 年 8 月 10 日午前 1 時 55 分日 本時の熱赤外画像である。 台風の中心は土佐清水 東方海域にあった。

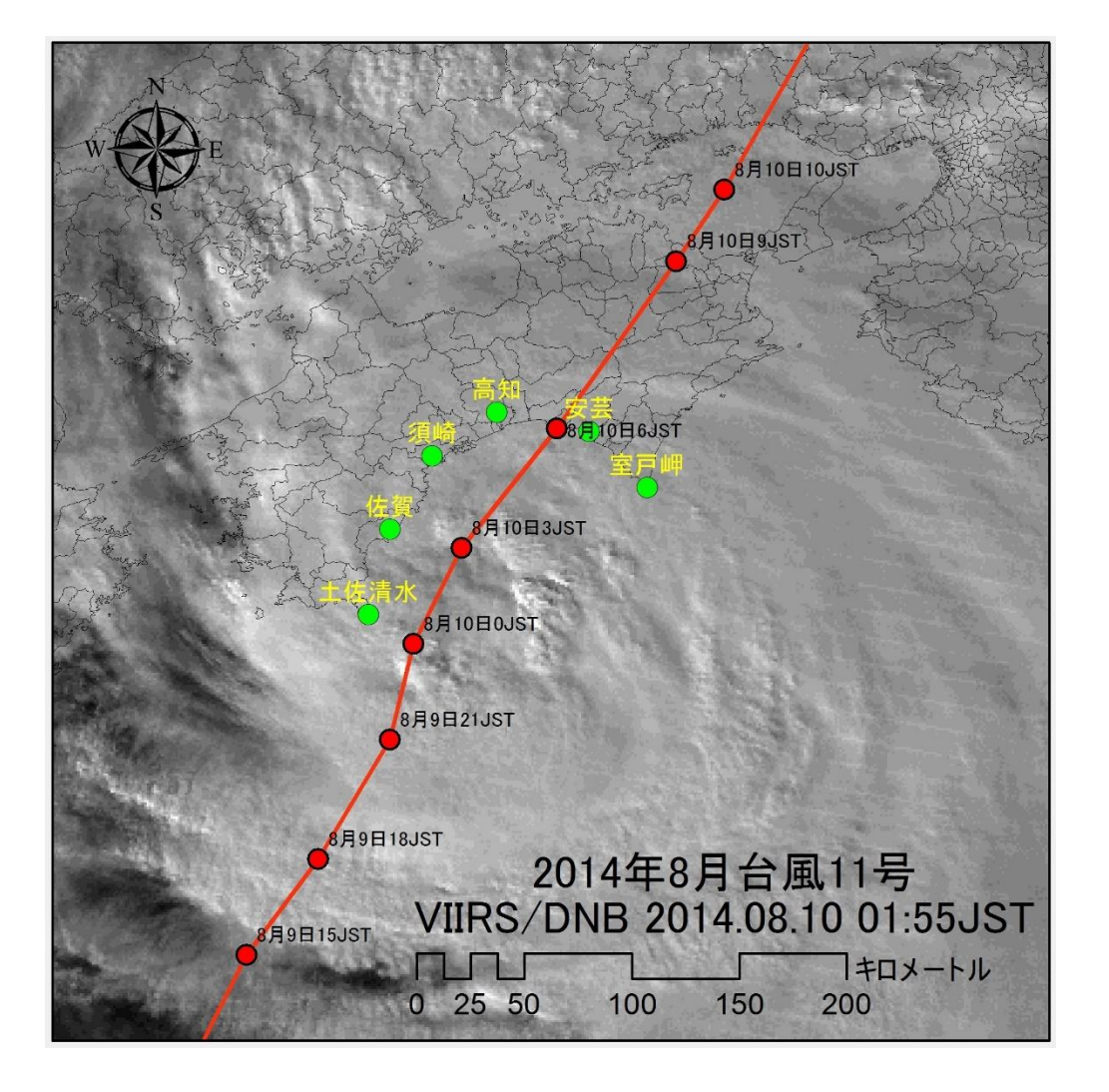

大型の台風11号は10日、四国に上陸して徳島県内を縦断した後、北陸沖の日本海を抜けた。 県内は午前0時ごろから正午ごろまで風速25メートル以上の暴風域に入り、未明から激しい雨が 降り続いた。那賀川の増水により、那賀町鷲敷と阿南市加茂谷の両地区は大規模な浸水被害に見舞 われた。県は約300棟が浸水した那賀町に対し、災害救助法を適用することを決めた(徳島新聞、 2014年8月11日)。

### 4.2.2. 熱帯低気圧の発生

2014年7月28日03JST、低緯度海域において発生した熱帯低気圧は、東側からの貿易風に 乗って、西方へ流れる。500mbの高層

天気図に注目すると、太平洋高気圧の等 高度線 5880m が、熱帯低気圧を抑える ように、東シナ海付近まで張り出してい る。

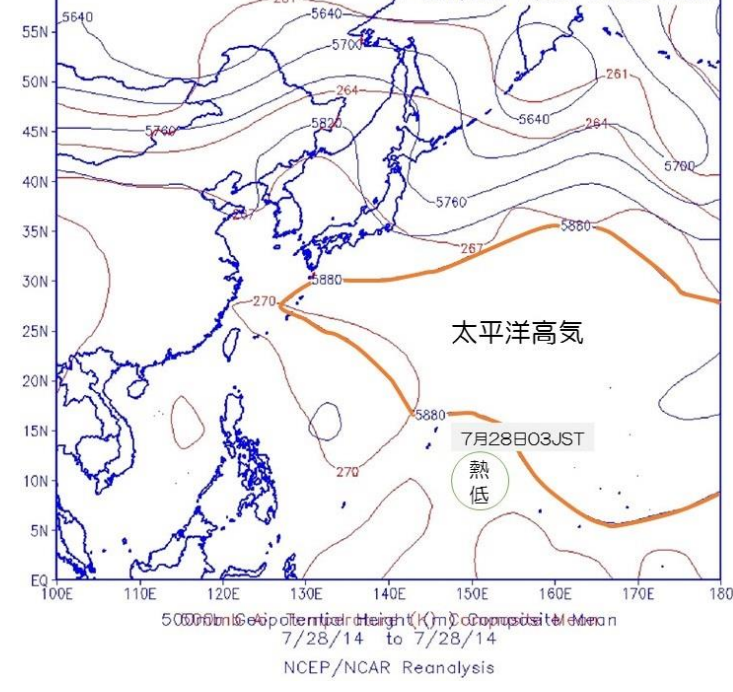

4.2.3. 台風をブロックする太平洋高気圧
 500mbの高層天気図を見ると、
 5880mの等高度線を勢力範囲とする
 太平洋高気圧が、台風11号の東側に位置している。この太平洋高気圧に沿って、台風が北上した。

この後、8月10日午前6時に、高知 県安芸市に上陸した。8月10日午前11 時に姫路市付近に上陸し、日本海へ出 た。

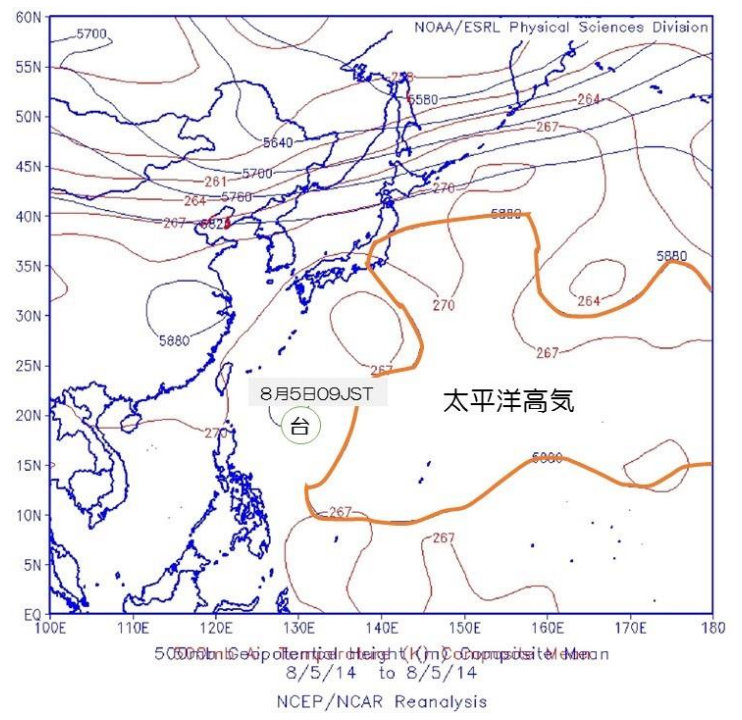

4.2.4. ジェット気流に乗って東方へ移動す る台風

> 2014年8月12日の300mbの高 層天気図に注目すると、中国大陸から、 朝鮮半島を横断し、東北北部から北海道 方面へ、ジェット気流が流れている。

> 台風11号は、11日9時に温帯低気 圧に変わった後、ジェット気流に流さ れ、樺太上空をオホーツク海上へ移動し た。

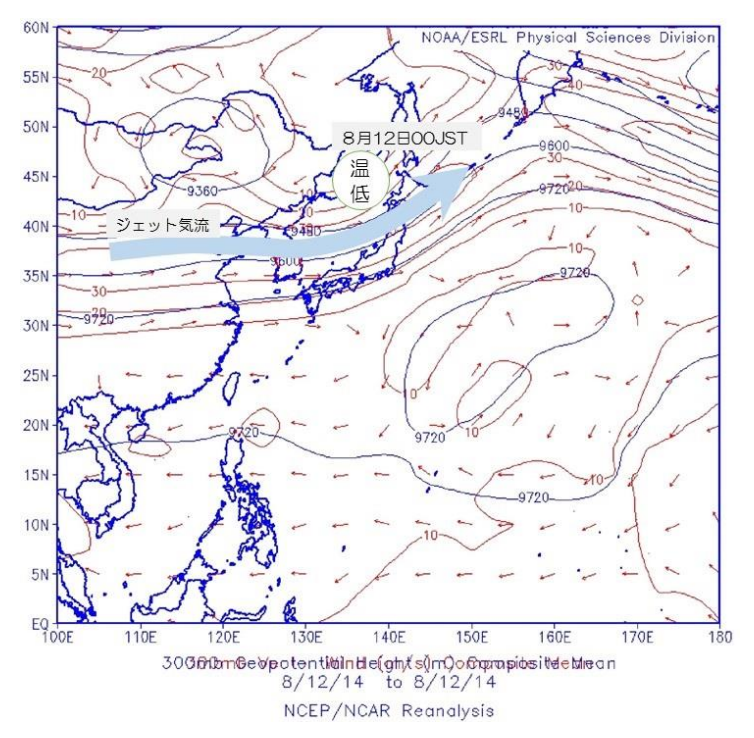

#### 4.2.5. 2018年台風21号

2018年9月に、日本に上陸した台風21号の軌跡を図に示す。 2018年8月27日午前3時(8月26日18時Z)にグアムのはるか東方海域において発生した熱帯低気圧は、翌日の8月28日午前3時に風速18m/sを超え、台風となった。8月30日には50m/sを超え、サイパン北部の海上において大型の台風と認識された。

その後、太平洋高気圧の西端を回るように北上し、9月4日には日本へ上陸した。日本経済新聞 によると『強い台風 21 号は4日午後、近畿や北陸地方を縦断した。記録的な暴風や高潮となり、 関西国際空港では最大風速46.5メートルを観測。自動車メーカーなどが工場の操業を休止するな ど関西地方を中心に企業活動に影響が出た。大阪湾ではタンカーが関西国際空港連絡橋に衝突し、 関空は閉鎖。5日中の空港再開はないという。大手航空会社では5日の関空発着便の国内、国際線 とも全便の欠航を決めるなど都市機能がマヒしている。(日本経済新聞 2018 年 9月4日)』

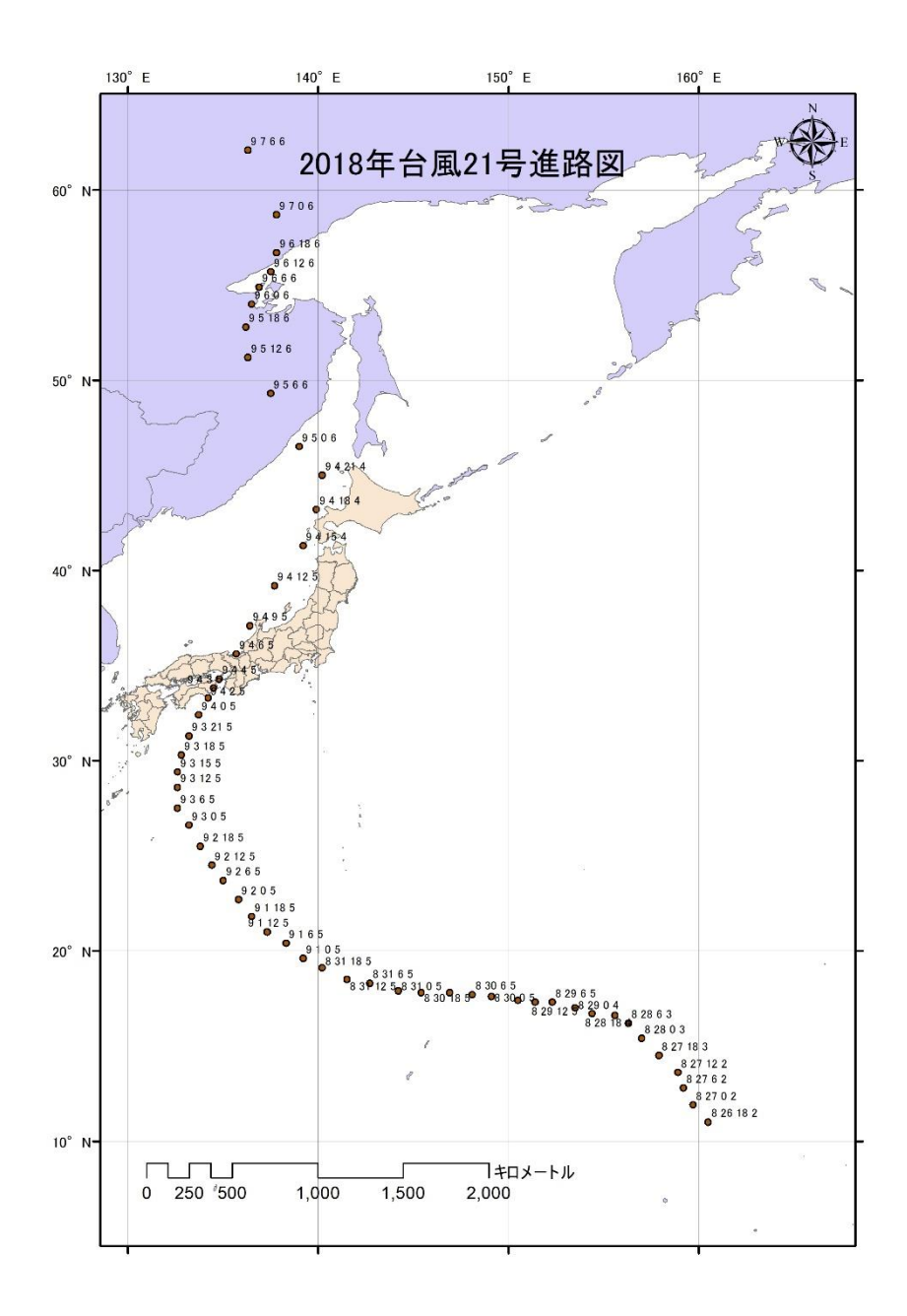

## 毎時潮位グラフ 2018年9月 大阪

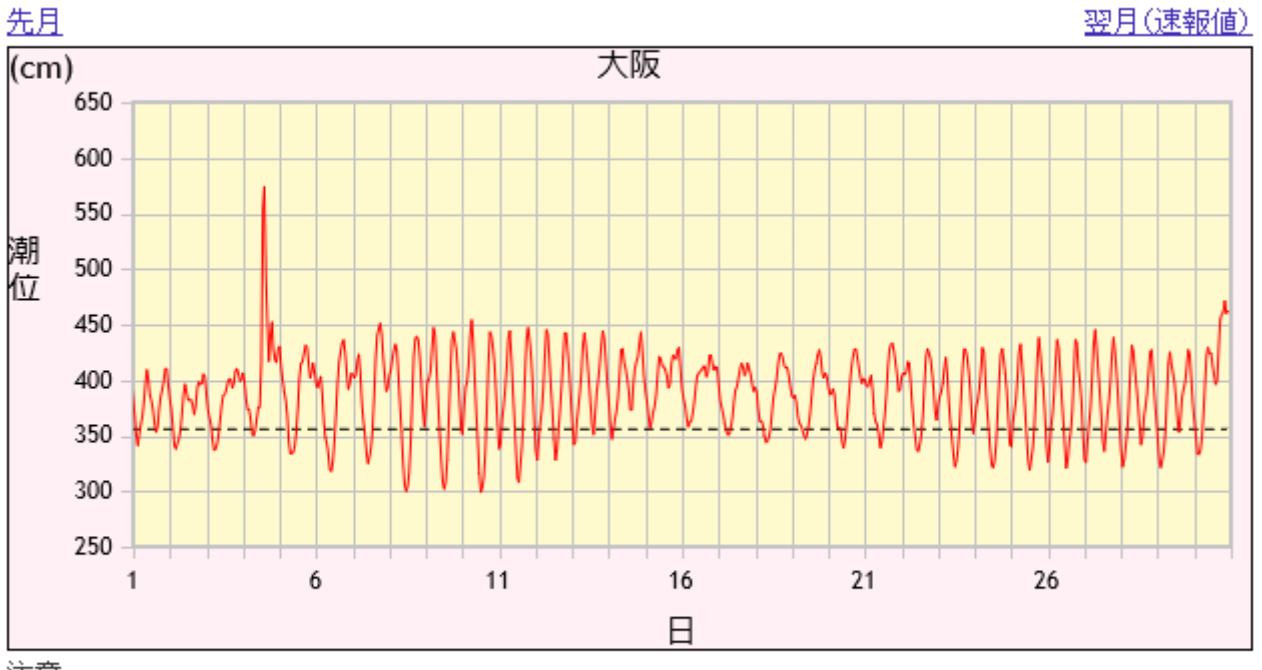

注意

・ グラフの縦軸は潮位、横軸は日付を示しています。

・ 毎時潮位は観測基準面上の値で表示しています。

・ 図中の点線は標高の基準です。

この図は、気象庁による大阪の観測潮位の分布図である。台風が通過した 2018 年 9 月 4 日 14 時ごろに2mを超える高潮となっている。関西空港では、高潮により滑走路が水につかり、機 能を停止した。

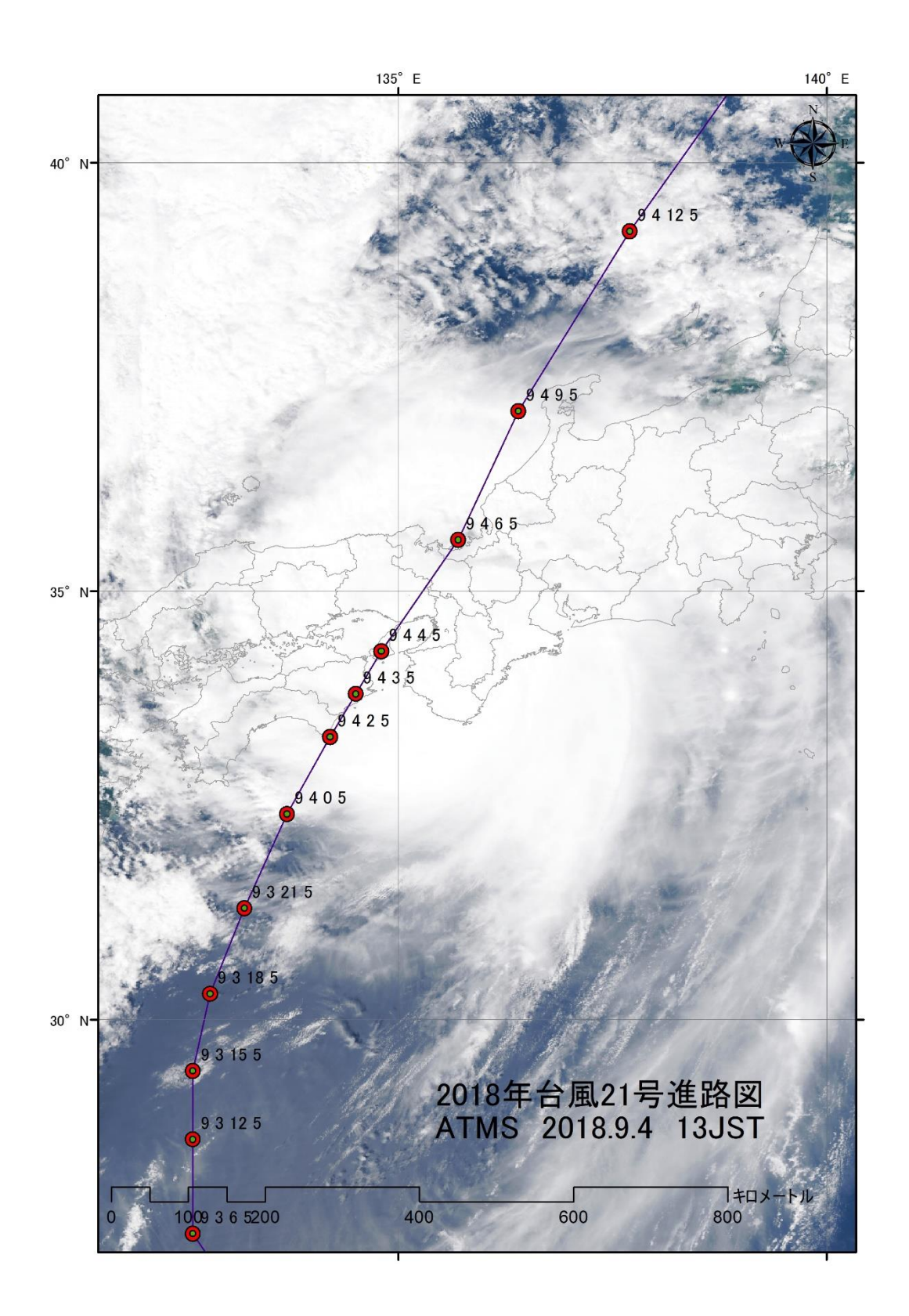

この図は、2018年9月4日13時日本時に、JPSS-1 搭載の VIIRS により観測された雲の 分布図である。台風21号は4日正午ごろに徳島県南部に上陸した後、午後2時ごろに神戸市付近 に再上陸した。衛星により観測されたこの時間帯に、南東方向からの強風による高潮のため、関空 が水浸しになった。また、タンカーが走錨により流され、連絡橋に衝突した。

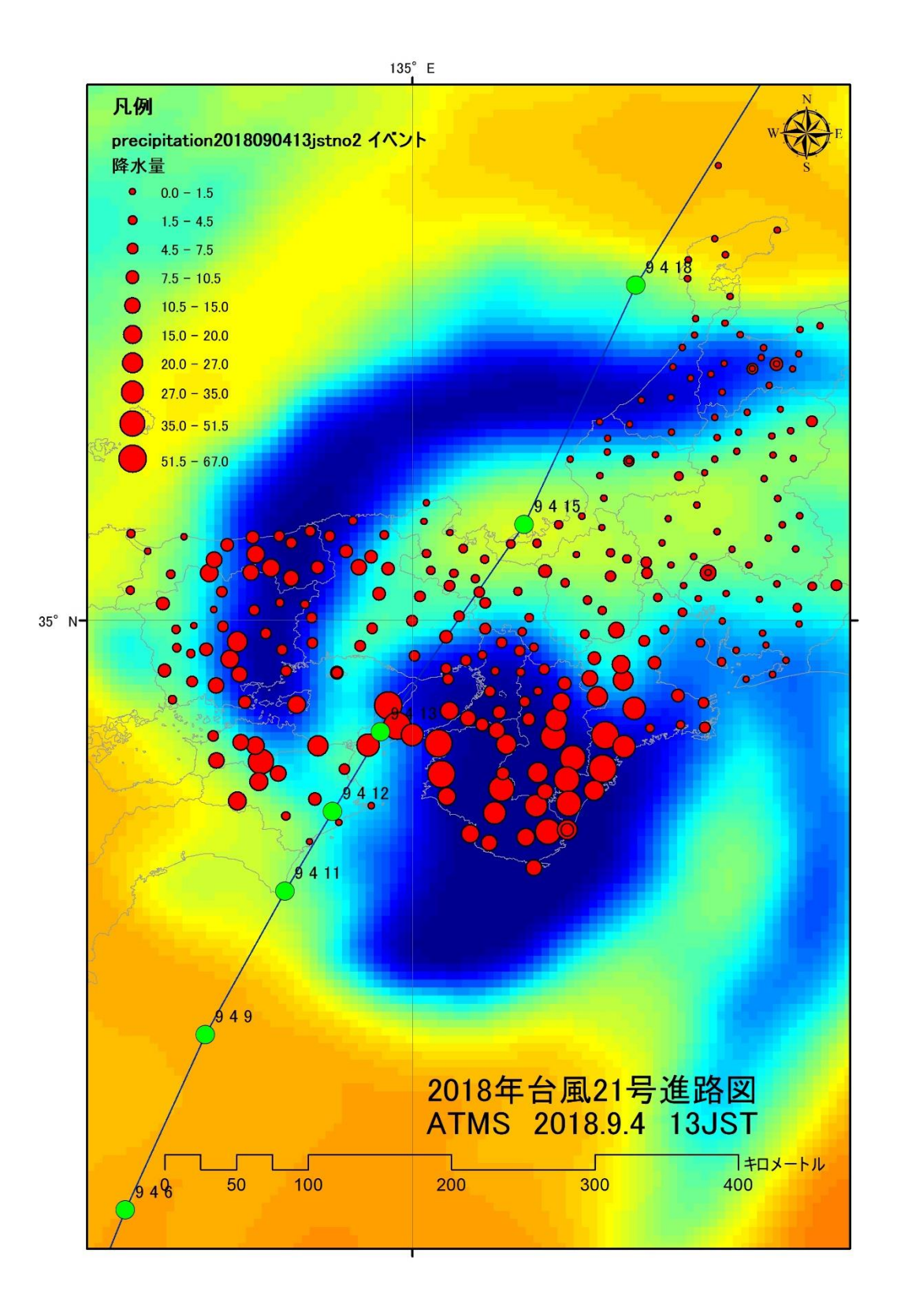

この図は、JPSS-1 搭載のマイクロ波放射計 ATMS の CH18(183.3GHz)により観測され た輝度温度分布図に、アメダスによる 12 時から 13 時までの 1 時間の降水量(mm/h)を合わせて 示した図である。ATMS のこの周波数帯では、降雨帯の分布を知ることができ、アメダスの降水 量と強い関係が分かる。 課題10 台風の進路を可視化しよう。

① 準備作業

Web サイトから「2018 台風 21」 及び「低解像度国境シェープファイル」のデータを、D¥TEMP ヘコピーする。また、このフォルダへ解凍する。table2018No21.csv は、気象庁の台風情報の CSV ファイルから台風 21 号の部分を抽出したファイルである。

台風 21 号が熱帯低気圧として発生したところから記録されている。

| E       | ちょ ぐょ マ table2018No21 - Excel |                 |                         |               |                       |                 |                                          |                                                |                    |                  |                 |                          |                                              |               |                                       |         |
|---------|-------------------------------|-----------------|-------------------------|---------------|-----------------------|-----------------|------------------------------------------|------------------------------------------------|--------------------|------------------|-----------------|--------------------------|----------------------------------------------|---------------|---------------------------------------|---------|
| יד      | 1.L                           | 木一              | ム挿入                     | ページレイフ        | 까가 数로                 | む データ           | 校閲                                       | 表示 Fox                                         | it PDF 🛛 🤉         | ? 実行したい作         | 業を入力してく         |                          |                                              |               |                                       |         |
| 「<br>貼り | <mark>し</mark><br>付け          | ¥<br>⊪ -        | 游ゴシック<br>B I <u>U</u> マ |               | • 11 • A <sup>*</sup> |                 | = %·<br>= € •                            | いってい あんし こうしん こうしん こうしん こうしん こうしん こうしん こうしん こう | って全体を表示<br>話合して中央揃 | する 標準<br>え * 🚰 * | % <b>᠈ €.</b> 0 | ▼<br>.000<br>条件付:<br>書式、 | ) フリン (1000 1000 1000 1000 1000 1000 1000 10 | セルの<br>スタイル * | □ □ □ □ □ □ □ □ □ □ □ □ □ □ □ □ □ □ □ | ati v   |
| クリッ     | プボー                           | β <sub>Γa</sub> |                         | フォント<br>ベージ 表 | 画像                    | 「G」<br>オンライン 図用 | š                                        | 配置                                             | マイマドイン             | r₃<br>↓ ウ/キ :    | 数値<br>オンライン リン  | ה<br>1 אכאב 1            | スタイル                                         | あいさつ          | セル<br>シテキスト 。                         |         |
|         |                               |                 | : ×                     | <b>*</b> • 表  |                       | 画像 ▼            | <ul> <li>スクリーン</li> <li>使用できる</li> </ul> | ンショット * 💦<br>るウィンドウ                            | N 7112             | ペディア             | ビデオ             | ·                        | <ul> <li>ピージ番号</li> <li>ヘッダーとフック</li> </ul>  | 弓▼ 文▼<br>9—   | ボックス ▼ 🎬<br>テキスト                      | ▼ □ ▼ 特 |
|         |                               | А               | В                       | С             | D                     | E               | F                                        | G                                              | Н                  | 1                | J               | K                        | L                                            | М             | N                                     | 0       |
| 1       | 年                             |                 | 月                       | B             | 時 (UTC)               | 台風番号            | 台風名                                      | 階級                                             | 緯度                 | 経度               | 中心気圧            | 最大風速                     | 50KT長径;                                      | 50KT長径        | 50KT短径                                | 30KT長径  |
| 2       |                               | 2018            | 8                       | 26            | 18                    | 1821            | JEBI                                     | 2                                              | 11                 | 160.5            | 1008            | 0                        | 0                                            | 0             | 0                                     | C       |
| 3       |                               | 2018            | 8                       | 27            | 0                     | 1821            | JEBI                                     | 2                                              | 11.9               | 159.7            | 1008            | 0                        | 0                                            | 0             | 0                                     | C       |
| 4       |                               | 2018            | 8                       | 27            | 6                     | 1821            | JEBI                                     | 2                                              | 12.8               | 159.2            | 1008            | 0                        | 0                                            | 0             | 0                                     | C       |
| 5       |                               | 2018            | 8                       | 27            | 12                    | 1821            | JEBI                                     | 2                                              | 13.6               | 158.9            | 1008            | 0                        | 0                                            | 0             | 0                                     | C       |
| 6       |                               | 2018            | 8                       | 27            | 18                    | 1821            | JEBI                                     | 3                                              | 14.5               | 157.9            | 1004            | 35                       | 0                                            | 0             | 0                                     | g       |
| 7       |                               | 2018            | 8                       | 28            | 0                     | 1821            | JEBI                                     | 3                                              | 15.4               | 157              | 1000            | 40                       | 0                                            | 0             | 0                                     | 2       |
| 8       |                               | 2018            | 8                       | 28            | 6                     | 1821            | JEBI                                     | 3                                              | 16.2               | 156.3            | 1000            | 40                       | 0                                            | 0             | 0                                     | 2       |
| 9       |                               | 2018            | 8                       | 28            | 12                    | 1821            | JEBI                                     | 3                                              | 16.6               | 155.6            | 996             | 45                       | 0                                            | 0             | 0                                     | 2       |
| 10      |                               | 2018            | 8                       | 28            | 18                    | 1821            | JEBI                                     | 4                                              | 16.7               | 154.4            | 992             | 50                       | 0                                            | 0             | 0                                     | 2       |
| 11      |                               | 2010            | 0                       | 20            | 0                     | 1001            | IFDI                                     | А                                              | 17                 | 150 5            | 000             | 60                       | 0                                            | 20            | 20                                    | -       |

ArcMAPのCSVを読み込む機能を利用する。

 ArcMAP による世界 地図の表示 ArcMAP を立ち上げ、 country.shp を追加 する。

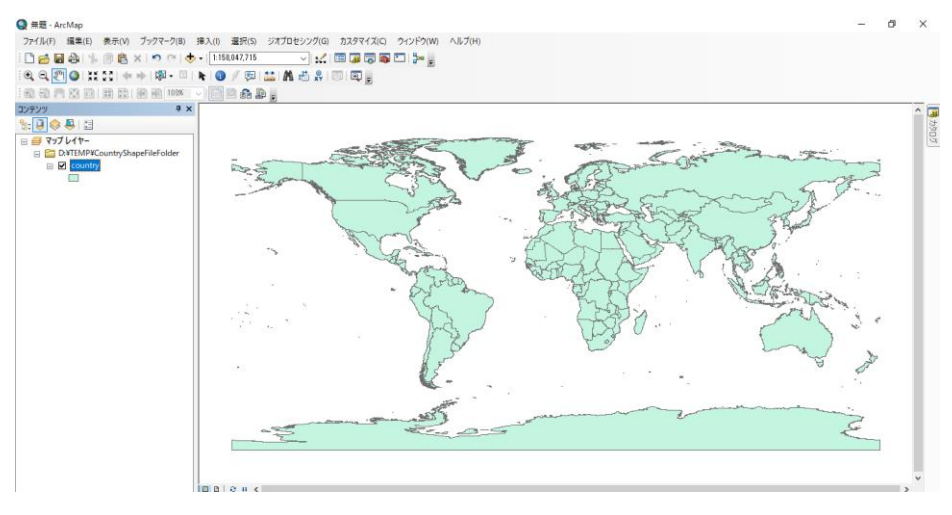

③ table2018No21.csv の表示
 「ファイル」→「データの追加」→
 「XY データの追加」を選択する。

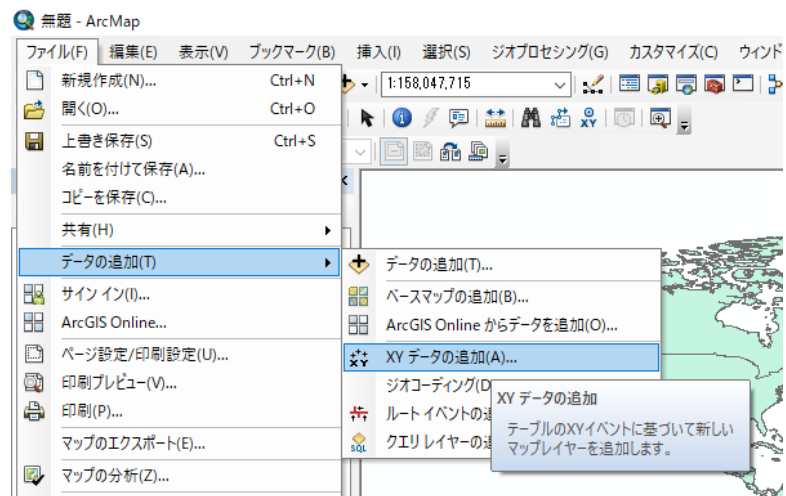

| データの追加                                              |                                                                                    | 23                            |                                                 |
|-----------------------------------------------------|------------------------------------------------------------------------------------|-------------------------------|-------------------------------------------------|
| テーブルに含まれる<br>す。                                     | X、Y 座標データをレイヤーとしてマップに注                                                             | 自加することができま                    |                                                 |
| マップからテーブルを                                          | 選択または他のテーブルを参照:                                                                    |                               |                                                 |
| table2018No                                         | 21.csv                                                                             | - 🖻                           | table2018No21.csv を選択。                          |
| X, Y, Z 座標のフ                                        | ィールドを指定:                                                                           |                               |                                                 |
| X フィールド(X):                                         | 経度                                                                                 | ~                             | <br>  Xフィールドに、経度を選択。                            |
| Y フィールド(Y):                                         | 緯度                                                                                 | ~                             | >フィールドに 絵座を躍切                                   |
| Z フィールド(Z):                                         | ない                                                                                 | ~                             | 「ノイ」ルドに、神反と送扒。                                  |
| 入力座標の座標                                             | <u>٨</u>                                                                           |                               |                                                 |
| 説明:                                                 |                                                                                    |                               |                                                 |
| <<br>□詳細表示(D                                        | )                                                                                  |                               |                                                 |
| 作成されたしくも                                            | 2~①継続に割限がある場合は通知する(                                                                |                               |                                                 |
| THORE I WE PT                                       | · DPTCHED MUDIVIDIVISION ALA UNIVIDI SIS                                           | W0                            |                                                 |
| イデータの追加して                                           |                                                                                    | W)                            |                                                 |
| <u>Y データの追加に</u>                                    |                                                                                    | W)<br>キャンセル                   |                                                 |
| Y データの追加に                                           |                                                                                    | W)<br>キャンセル                   |                                                 |
| Y データの注意力のに<br>ブルにオブジェクト                            | <u>ついて</u> のK<br>DいてのK<br>ID フィールドがありません。                                          | W)<br>キャンセル<br>区              |                                                 |
| Y データの追加に<br>ブルにオブジェクト<br>まされたテーブル                  | 2 <u>いて OK</u><br>Dフィールドがありません。                                                    | W)<br>キャンセル<br>EX<br>作成されるレイヤ | CSV のファイルには、オブジェクト ID フ                         |
| Y データの追加に<br>ブルにオブジェクト<br>定されたテーブルにフ<br>Dフィーチャに対してi | OK<br>OK<br>D フィールドがありません。<br>ゴジェクト ID フィールドがありません。このため、<br>選択、検索、編集したり、リレートの定義をする | W)<br>キャンセル<br>ことができません。      | CSV のファイルには、オブジェクト ID フ<br>ィールドが含まれないための警告であるが、 |

OK

キャンセル

④ 全体図の作成

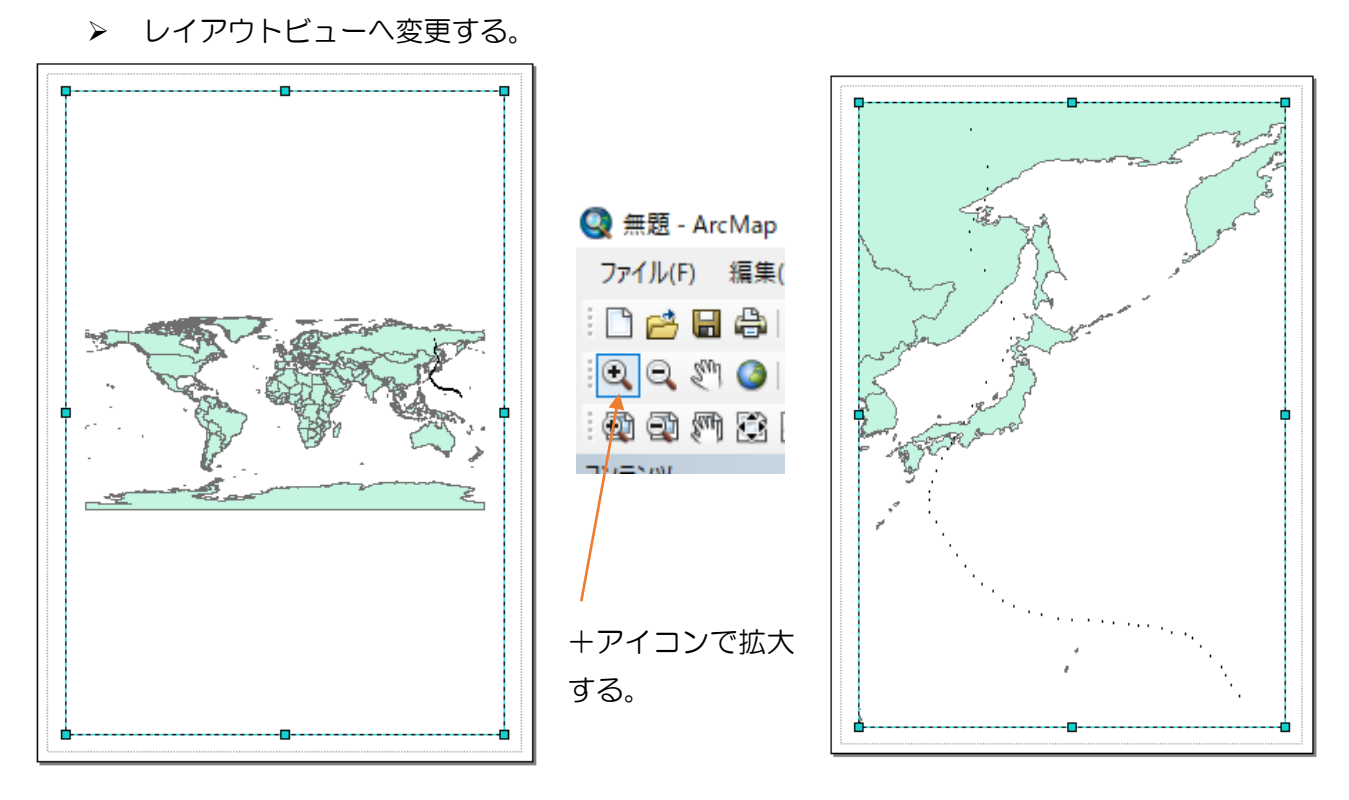

▶ アイコンのサイズ変更

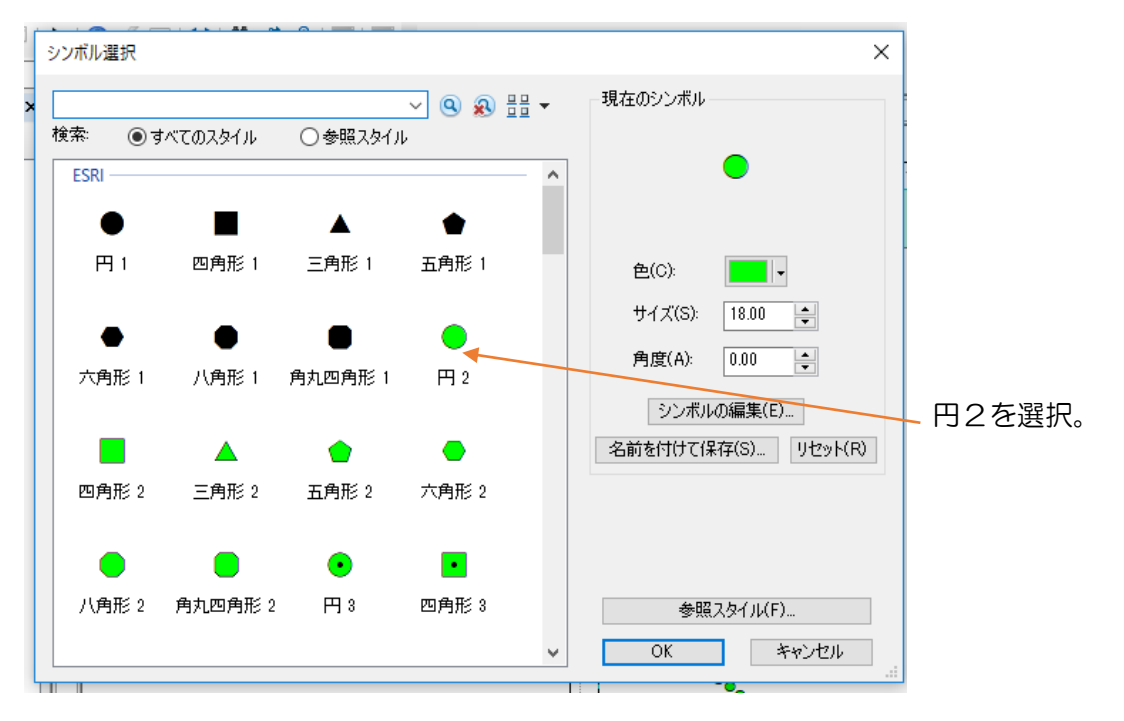

# ▶ ラベルの表示

| リース 調 原 生 シッパゆ フィームド フィルク・ビス マベル 風空の毎年とリルート 特徴 IFUNL 街つフアップ         ロルマー・マベル 特徴 (15) (10) (10) (10) (10) (10) (10) (10) (10                                                                                                    | - วันไร้า                                                                                   |             |
|----------------------------------------------------------------------------------------------------|---------------------------------------------------------------------------------------------|-------------|
| ale (1000/- ナ4時間にたちつたります<br>本でのノーナ4時間にたちつため回します。<br>サイロシーナ4時間にたちつため回します。<br>サイロシーナ4時間にたちつため回します。<br>サイロシーナ4時間にたちつため回します。<br>サイロシーナ4時間にたちつため回します。<br>「「「」」」」」」」」」」」」」」」」」」」」」」」<br>「「」」」」」<br>「「」」」」」」」」                                                                                                    | & ソース 選択 表示 シンボル フィールド フィルター設定 <sup>ラベル</sup> 属性の結合とリレート 時間 HTML ポップアップ<br>このレイヤーのラベルを表示(L) |             |
| ACUV-54/CBEUC1752-V489U C54/V480U 254/V480U 254/V48U 254/V480U 254/V48U 254/V48U 254/V48U 254/V48U 254/V48U 254/V48U 254/V48U 254/V48U 254/V48U 254/V48U 254/V48U 254/V48U 254/V48U 254/V48U 254/V48U 254/V48U 254/V48U 254/V48U 254/V48U 254/V48U 254/V48U 254/V48U 254/V48U 254/V48U 254/V58U 254/V48U 254/V48U 254/V58U 254/V58U | 法(M): すべてのフィーチャを同じ方法でラベリングします ~                                                             |             |
| ###     ###     ###     ###     ###     ###     ###     ###     ###     ###     ###     ###     ###     ###     ###     ###     ###     ###     ###     ###     ###     ###     ###     ###     ###     ###     ###     ###     ###     ###     ###     ###     ###     ###     ###     ###     ###     ####     ####     ######                                                                                                    | すべてのフィーチャに指定したオプションを使用してラベルを追加します。                                                          |             |
| ##Y102*#       ● 15 / 1 / 2 / 2 / 2 / 2 / 2 / 2 / 2 / 2 / 2                                                                                                    | 文字列<br>ラベルフィールド(F): 合風名 ▽ 条件式(E) ◆                                                          | ラベルのタブの条件   |
|                                                                                                    | テキスト シンボル                                                                                   | を選択。        |
| COM       10/11 / 10/11         RX置700/5x(P).       東井福民建築(P).         東井福民建築(P).       東井福民建築(P).         マバレ(P).       東井福民建築(P).         マバレ(P).       マバレ(P).         マイールドを条件式に追加するには、ダブルクリックして(ださい、       タイブ表示(D).         各県書号       マバレ(P).         マイールドを条件式に追加するには、ダブルクリックして(ださい、       タイブ表示(D).         各県書号       マバレ(P).         マバレ(P).       マリー・ド値の説明を表示(D).         条件式(C).       図コード値の説明を表示(D).         条件式(C).       マリー・ド値の説明を表示(D).         条件式(C).       図コード値の説明を表示(D).         条件式(C).       (A)の少のする。         プリー・ワイン       (P)の少のする。         同様 に、「日」       (UTC).)」を追加する。         「月」をごる(日) & *** & (日) & *** & (日) & *** & (日) (UTC).         株式(P).       (A)の(L).       (常存(S)                                                                                                    | AeBbYvZz B Z U シンボル(S)                                                                      |             |
|                                                                                                    | その他オブション 定義済みラベル スタイル                                                                       |             |
| マイールドド・         アイールドを条件式に追加するには、ダブルクリックして(だだい。         タイフ表示(ア)           アイールドを条件式に追加するには、ダブルクリックして(だだい。         タイフ表示(ア)           第         ・           日         ・           第         ・           日         ・           第         ・           1         ・           第         ・           1         ・           第         ・           1         ・           第         ・           1         ・           第         ・           1         ・           第         ・           第         ・           1         ・           第         ・           第         ・           第         ・           第         ・           第         ・           1         ・           第         ・           1         ・           1         ・           1         ・           1         ・           1         ・           1         ・           1         ・           1         ・      <                                                                                                    |                                                                                             |             |
| マイ・ルドに         マイ・ルドに           フイ・ルドに         アイ・ルドを条件式に追加するには、ダブルクリックして(だだい。           ダイリードを条件式に追加するには、ダブルクリックして(だだい。         タイフ表示(D)           第         「           日         「           第         「           日         「           第         「           日         「           第         「           日         「           第         「           日         「           第         「           日         (UTC)           金融書号         「           音風名         「           ご         「           第         「           (D)         「           第         「           第         「           第         「           第         「           第         「           第         「           第         「           第         「           第         「           第         「           第         「           第         「           第         「           1         (                                                                                                    |                                                                                             |             |
| OK     キャンセル     正日         パーパードを条件式に注意加するには、ダブルクリックして(ださい。     タイプ表示(D・)         デフォルトの「台間       方風書号       音風名         ご適加(A)     値の表示(H)   「コード値の説明を表示(D)       条件式(A)         第期した形式の言語で条件式を書きます。         「周」& *** & (Bf(UTC))]         確認(V)     リセット(R)   「ルンプ(E) 読み込み(L) 「保存(S)」 下ンボードの「台間 をクリックする。 同様 に、「日」 (UTC)」を追加する                                                                                                    |                                                                                             |             |
| ロ     キャンセル     正田本       パム作式     ごろ       パイ・ルドを条件式に追加するには、ダブルクリックして(ださい。     タイプ表示(D・       アイ・ルドを条件式に追加するには、ダブルクリックして(ださい。     タイプ表示(D・       第     日       日(UTC)     合国の表示(H).       ゴカルトロ     「合国<br>を測除する。       ご加(A)     値の表示(H).       ジコード値の説明を表示(D)     奈/中式の       案/中式の     「高度な設定(N)       [月] & *** & [B] (UTC)]     「読み込み(L)(保存(S)<br>長式(P): VEScript                                                                                                    |                                                                                             |             |
| ##式<br>7イールド(F)<br>7イールドを条件式に追加するには、ダブルクリックしてください。 タイプ表示(I)<br>年 月 日 時(UTC)<br>省風書号<br>音風書号<br>音風音号<br>意知(A) 値の表示(H) ジコード値の説明を表示(D)<br>条件式(X)<br>深沢した形式の言語で条件式を書きます。<br>【月] & * * * & [日] & * * * & [時(UTC)]<br>「月] & * * * & [日] & * * * & [時(UTC)]<br>確認(V) リセット(R) ヘルプ(E) 読み込み(L) (保存(S))<br>形式(P): VBScript<br>OY                                                                                                    | OK キャンセル 適用(A)                                                                              |             |
| ##式        2/イールド(F)     アイールドを条件式に追加するには、ダブルクリックしてください。     タイプ表示(D)       7     ・     ・       月     ・     ・       日     ・     ・       時(UTC)     台風番号     ・       台風名     ・     ・       ※(MCA)     値の表示(H)     ジコード(値の説明を表示(D)       条件式(A)     (値の表示(H)     ジコード(値の説明を表示(D)       案件式(A)     (箇の表示(H)     ジコード(値の説明を表示(D)       案件式(A)     (箇の表示(H)     (D) ード(値の説明を表示(D)       案件式(A)     (回 様 に、「日」     (UTC)」を追加す       (回 様 に、「日」     ・     ・       (UTC)」を追加す     ・     ・       (WTC)     ・     ・     ・       (UTC)」を追加す     ・     ・     ・                                                                                                    |                                                                                             |             |
| 小学件式     14       24     24       第年式     7       7     - いドな条件式に追加するには、ダブルクリックしてください。     タイブ表示①・       第     - ・・・・・・・・・・・・・・・・・・・・・・・・・・・・・・・・・・・・                                                                                                    |                                                                                             |             |
| ##式 7イールド(F) 7イールドを条件式に追加するには、ダブルクリックしてください。 ダイブ表示(I)・ 第一日 時(UTC) 音風番号 音風名 道加(A) 値の表示(H). 〇コード値の説明を表示(D) 条件式(A) 第二日 & *** & [日] & *** & [時(UTC)] 「日」を選択し、「誕 をクリックする。 同様 に、「日」 (UTC)」を追加す WITC)」を追加す WITC)」を追加す                                                                                                    | ル条件式                                                                                        |             |
| フィールド(F)         フィールドを条件式に追加するには、ダブルクリックしてください。         ダールドを条件式に追加するには、ダブルクリックしてください。         ダールドを条件式に追加するには、ダブルクリックしてください。         第         月         日         時(UTC)         台風名         道加(A)         値の表示(H)         ジョード値の説明を表示(D)         条件式(X)         案件式(X)         二         (月] & * * & [日] & * * * & [時(UTC)]         (月] & * * & [日] & * * * & [時(UTC)]         (口TC)」を追加す         確認(V)       リセット(R)         ヘリレブ(E)       読み込み(L)         (採存(S)         形式(P):       VEScript                                                                                                    | 条件式                                                                                         |             |
| アイールドを条件式に追加するには、ダブルグリックしてください。       タイフ表示(D)・         年<br>月<br>日<br>時(UTC)<br>台風番号<br>台風鬼名<br>::::::::::::::::::::::::::::::::::::                                                                                                    | 77-J/F(F)                                                                                   |             |
| 年<br>月<br>日<br>時(UTC)<br>台風番号<br>台風名<br>****<br>違加(A) 値の表示(H) ☑□-ド値の説明を表示(D)<br>条件式(X)<br>案件式(X)<br>違択した形式の言語で条件式を書きます。<br>[月] & " * & [日] & " * & [時(UTC)]<br>[月] & " * & [日] & " * & [時(UTC)]<br>[月] & " * & [日] (UTC)]<br>[日] & " * & [日] (UTC)]<br>[志み込み(L) (保存(S)<br>形式(P): VBScript                                                                                                    | フィールドを条件式に追加するには、ダブルクリックしてください。 タイプ表示(1)・                                                   |             |
| 日       時(UTC)         台風番号          道加(A)       値の表示(H)         シートド値の説明を表示(D)       を削除する。         案件式(X)          選択した形式の言語で条件式を書きます。       □高度な設定(N)         [月] & * * * & [時(UTC)]          確認(V)       リセット(P)         ヘルプ(E)       読み込み(L)         (保存(S)         形式(P):       VBScript                                                                                                    |                                                                                             |             |
| if(UIC)       if(UIC)         ibm(A)       値の表示(H)         ibm(A)       値の表示(H)         ibm(A)       値の表示(H)         ibm(A)       値の表示(H)         ibm(A)       値の表示(H)         ibm(A)       値の表示(H)         ibm(A)       値の表示(H)         ibm(A)       値の表示(H)         ibm(A)       値の表示(H)         ibm(A)       値の表示(H)         ibm(A)       値の表示(H)         ibm(A)       ibm(A)         ibm(A)       値の表示(H)         ibm(A)       ibm(A)         ibm(A)       ibm(A)         ibm(A)       ibm(A)         ibm(A)       ibm(B)         ibm(A)       ibm(B)         ibm(A)       ibm(B)         ibm(A)       ibm(B)         ibm(B)       ibm(B)         ibm(B)       ibm(B)         ibm(B)       ibm(B)         ibm(B)       ibm(B)         ibm(B)       ibm(B)         ibm(B)       ibm(B)         ibm(B)       ibm(B)         ibm(B)       ibm(B)         ibm(B)       ibm(B)         ibm(B)       ibm(B)         ibm(B) <th></th> <th></th>                                                                                                    |                                                                                             |             |
| 台風名     道加(A) 値の表示(H) ☑ □ - ド値の説明を表示(D)     条件式(X)     選択した形式の言語で条件式を書きます。     □高度な設定(N)     [月] & * * * & [□時(UTC)]     [月] & * * * & [□時(UTC)]     確認(V) リセット(R) ヘルブ(E) 読み込み(L) 保存(S) 形式(P): VEScript                                                                                                    | 時(UTC)<br>台風番号                                                                              | デフォルトの「台風:  |
| 道加(A)       値の表示(H)       □ード値の説明を表示(D)         条件式(X)        「月」を選択した「減を受け」ックする。         選択した形式の言語で条件式を書きます。       □高度な設定(N)         [月] & * * * & [日] & * * * & [時(UTC)]       (UTC)」を追加す         確認(V)       リセット(R)       ヘルブ(E)       読み込み(L)         形式(P):       VBScript       (VBScript)                                                                                                    |                                                                                             | を削除する       |
| 条件式(X)       遊園(L)       遊園(L)       をクリックする。         選択した形式の言語で条件式を書きます。       □高度な設定(N)         [月] & * * & [日] & * * & [時(UTC)]       (UTC)]         確認(V)       リセット(R)       ヘルプ(E)         読み込み(L)       (保存(S)         形式(P):       VBScript                                                                                                    | 追加(A) 値の表示(H) マコード値の説明を表示(D)                                                                | 「日」を選択し「追   |
| ※HTANV<br>選択した形式の言語で条件式を書きます。       □<                                                                                                    |                                                                                             | 「月」を選択し、「垣」 |
| [月] & * * & [時(UTC)]     同様に、「日」       確認(V)     リセット(R)     ヘルプ(E)       読み込み(L)     (保存(S)       形式(P):     VBScript                                                                                                    | 深田 X ( ∧ )<br>選択した形式の言語で条件式を書きます。 □ 高度な設定(N)                                                | をクリック9る。    |
| [月] & * * & [日] & * * & [時(UTC)]<br>確認(V) リセット(R) ヘルブ(E) 読み込み(L) (保存(S)<br>形式(P): VBScript へ                                                                                                    |                                                                                             | 回禄に、「日」」    |
| 確認(V)     リセット(R)     ヘルブ(E)     読み込み(L)     保存(S)       形式(P):     VBScript                                                                                                    | [月] & ~ ~ & [日] & ~ ~ & [時(UTC)]                                                            | (UTC)」を追加す  |
| 確認(V) リセット(R) ヘルブ(E) 読み込み(L) (保存(S)  形式(P): VBScript ✓                                                                                                    |                                                                                             |             |
| 確認(V)     リセット(R)     ヘルプ(E)     読み込み(L)     保存(S)       形式(P):     VBScript                                                                                                    |                                                                                             |             |
| 確認(V) リセット(R) ヘルブ(E) 読み込み(L) (保存(S)<br>形式(P): VBScript ✓                                                                                                    | ✓                                                                                           |             |
| 確認(V) リセット(R) ヘルブ(E) 読み込み(L) (保存(S)<br>形式(P): VBScript ~                                                                                                    | < >                                                                                         |             |
| 形式(P): VBScript ~                                                                                                    | 確認(V) リセット(R) ヘルプ(E) 読み込み(L) (保存(S)                                                         |             |
|                                                                                                    |                                                                                             |             |
|                                                                                                    | 7514r) VBScript V                                                                           |             |
|                                                                                                    |                                                                                             |             |
|                                                                                                    |                                                                                             |             |
|                                                                                                    | OK キャンセル                                                                                    |             |

| レイヤープロパティ                                                                                                    |                        |
|----------------------------------------------------------------------------------------------------|------------------------|
| ー般 ソース 選択 表示 シンボル フィールド フィルター設定 ラベル 属性の結合とリレー                                                                                                   |                        |
| 「<br>「このレイヤーのラベルを表示(L)                                                                                                    | 「このレイヤーのラベルを表示」を       |
| →                                                                                                    | ON とする。                |
| すべてのフィーチャに指定したオブションを使用してラベルを追加します。                                                                                                    |                        |
| 文字列                                                                                                    |                        |
| ラベル フィールド(F): 〈条件式〉 / //////////////////////////////////                                                                                        | 条件                     |
| テキストシンボル<br>AaBbYvZz MS UI Gothic 12 、                                                                                                    | フォントサイズを12とする。         |
|                                                                                                    | WS)                    |
| > 緯線経線の表示                                                                                                    |                        |
| データフレームプロパティ ×                                                                                                    | 画面を右クリックし、プロパティを選択す    |
| フィーチャキャッシュ         アノテーション グループ         表示範囲枠         フレーム         サイズと位置           一般         データフレーム         座標系         イルミネーション         格子線 | තිං                    |
| インデックス格子線はレイアウトドゥーでのみデータフレーム上に描画されます。                                                                                                    |                        |
| 新規格子線(N)                                                                                                    | 格子線のタフを選択。             |
| 格子線の削除(R)                                                                                                    | 新規格子線を選択。              |
| スタイル(S)                                                                                                    |                        |
| プロパティ(R)                                                                                                    | デフォルトとし、緯線、経線とも 10 度間隔 |
| グラフィックスに変換                                                                                                    | とする。                   |
|                                                                                                    |                        |
| 縮尺記号                                                                                                    | > タイトル、縮尺、方位記号の追加      |
| 目盛と単位 数字とマーク 形式                                                                                                    |                        |
| 縮尺                                                                                                    |                        |
| 目盛幅(D): 500 km                                                                                                    |                        |
| 目盛数(∀): 4 ♣                                                                                                    |                        |
| 補助目盛数(S): 4 🔶                                                                                                    |                        |
| ☑ 0 の前に目盛を 1 つ表示(B)<br>サイズ 変更時(W)                                                                                                    |                        |
| 幅を固定して調整                                                                                                    |                        |
| 単位                                                                                                    |                        |
| 目盛単位(D):                                                                                                    |                        |
| キロメートル ~                                                                                                    |                        |
| ラベル位置(P):                                                                                                    |                        |
| バーの右 ~                                                                                                    |                        |
| ラベル(L): キロメートル シンボル(S)                                                                                                    |                        |
| ギャップ(G): 3 pt 🚔                                                                                                    |                        |
| OK キャンセル 適用(A)                                                                                                    |                        |
|                                                                                                    |                        |

### 課題10 台風の進路

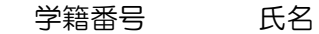

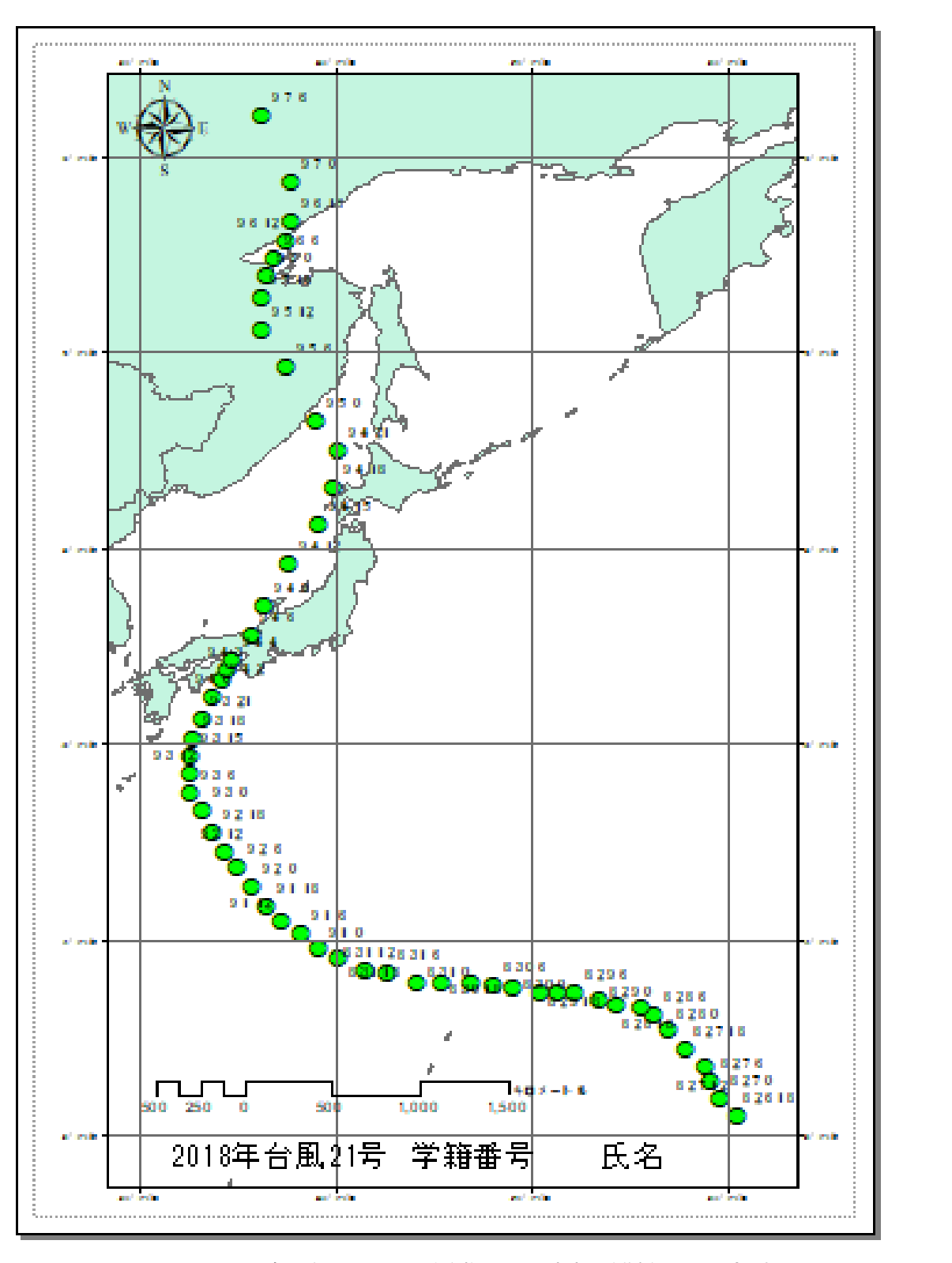

2018年9月4日午後、強い台風21号は近畿や北陸地方を縦断した。記録的な①\_\_\_となり、 関西空港の滑走路、空港施設の一部が浸水した。さらに、②\_\_\_\_が関西国際空港③\_\_\_\_に衝 突し、関空は一時閉鎖された。

課題10(旧課題) 台風の進路を可視化しよう。

準備作業

教材フォルダから「2014 台風 11」をフォルダ単位で、D:¥TEMP ヘコピーする。

T1411.pdf

気象庁は、日本周辺の台風につい 2014年台風第11号 HALONG (1411) て、リアルタイムで位置情報を WEB で公開している。台風通過後、 台風の位置を解析し、位置表として WEBに示される。このT1411.pdf は、気象庁のサイトからダウンロー ドした PDF ファイルである。

母

|    |    |    |        |         |      |      | 프 프   | 21    |               |         |
|----|----|----|--------|---------|------|------|-------|-------|---------------|---------|
| (E | 本  | 時) | 中心     | 位置      | 中心   | 最大   | 基间域半径 | 韓風城半径 | 大きさ           | ・強さ 等   |
| 月  | 日  | 時  | 緯度     | 経度      | 気圧   | 風速   | len   | km    | 大きさ           | 強さ      |
| 7  | 28 | 02 | 11 2 N | 151 S F | 1006 | u/ 5 |       |       | 執患併 (1)       | 工務生     |
|    | 20 | 00 | 11.5 . | 151.0   | 1008 |      |       |       | SULLIN BOCKER | 1.76.35 |
|    |    | 15 | 11.5   | 150.3   | 1006 |      |       |       |               |         |
|    |    | 21 | 11.7   | 149.6   | 1008 |      |       |       |               |         |
|    | 29 | 03 | 12.0   | 148.9   | 1008 |      |       |       |               |         |
|    |    | 09 | 12.4   | 148.3   | 1002 | 18   |       | 280   | -             | -       |
|    |    | 15 | 12.8   | 147.9   | 998  | 18   |       | 280   | _             | -       |
|    |    | 21 | 13.0   | 147.5   | 992  | 23   |       | 280   | _             | -       |
|    | 30 | 03 | 13.6   | 146.5   | 992  | 23   |       | 280   | _             | -       |
|    |    | 09 | 13.7   | 145.7   | 992  | 23   |       | 280   | -             | - 1     |
|    |    | 15 | 14.2   | 144.5   | 992  | 23   |       | 280   | -             | - 1     |
|    |    | 21 | 14.4   | 143.6   | 992  | 23   |       | 280   | -             | - 1     |
|    | 31 | 03 | 14.6   | 142.9   | 992  | 23   |       | 280   | -             | - 1     |
|    |    | 09 | 14.9   | 142.0   | 990  | 23   |       | 280   | -             | - 1     |
|    |    | 15 | 15.0   | 141.3   | 990  | 23   |       | 280   | -             | - 1     |
|    |    | 21 | 14.6   | 140.6   | 990  | 23   |       | 330   | -             | - 1     |
| 8  | 1  | 03 | 14.3   | 139.8   | 985  | 25   |       | 330   | -             | -       |
|    |    | 09 | 14.1   | 139.2   | 975  | 30   | 70    | 330   | -             | -       |
|    |    | 15 | 14.7   | 138.4   | 975  | - 30 | 90    | 330   | -             | -       |
|    |    | 21 | 14.7   | 137.7   | 970  | - 30 | 130   | 330   | -             | -       |
|    | 2  | 03 | 14.8   | 137.0   | 960  | 40   | 130   | 330   | -             | 強い      |
|    |    | 09 | 14.9   | 136.5   | 945  | 40   | 150   | 330   | -             | 強い      |
|    |    | 15 | 14.9   | 135.7   | 930  | 50   | 170   | 330   | -             | 非常に強い   |
|    |    | 21 | 14.9   | 135.1   | 920  | 55   | 170   | 330   | -             | 猛烈な     |
|    | 3  | 03 | 15.1   | 134.6   | 920  | 55   | 190   | 330   | -             | 猛烈な     |
|    |    | 09 | 15.2   | 133.9   | 920  | 55   | 190   | 370   | -             | 猛烈な     |
|    |    | 15 | 15.6   | 133.1   | 920  | 55   | 190   | 370   | -             | 猛烈な     |

墨

主

② エクセルファイルの利用

PDF からテキスト情報として抽出し、エクセルファイルとして利用可能である。 ここでは、T1411.xlsxのエクセルファイルを用意した。 ArcMAP においてエクセルファイルを利用するためには、

- ・ ArcMAP のエクセルファイル変換機能を利用する方法
- CSV (カンマ・セパレーティド・バリアブル) ファイルとし利用する方法

がある。前者の機能が時として問題を起こすため、後者の CSV ファイルの利用とする。

T1411.xlsx を開き、

| E   | 5-                     | e                                                 |                            |        | T14                   | 11.xlsx - Exc | cel                             |                          | E         | ā —                                                                                                    | □ ×      |
|-----|------------------------|---------------------------------------------------|----------------------------|--------|-----------------------|---------------|---------------------------------|--------------------------|-----------|----------------------------------------------------------------------------------------------------|----------|
| ידר | イル ホーム                 | ム挿入                                               | ページレイス                     | 까ト 数式  | データ                   | 校閲            | 表示 Fox                          | (it PDF 🛛 🤤              | ? 操作アシスト. | サイン·                                                                                                    | んとり 発 共有 |
| り   | ■ よ [<br>□ □ -<br>対け ダ | ä⊐≥νν⁄><br>Β Ι <u>U</u> +<br>Ξ + <mark>Δ</mark> - | • 11 •<br>A A A<br>A • ⊈ • |        | : ₽<br>■ - ¶<br>≫ - 5 | 準 •<br>• % •  | 記録条件付き書<br>夢 テーブルとし<br>■ セルのスタ・ | 書式 ▼<br>ノて書式設定 ▼<br>イル ▼ | 翻 挿入 ▼    | ∑ • <sup>A</sup> <sub>Z</sub> ▼ ↓ • <sup>D</sup> <sub>Z</sub> • <sup>D</sup> <sub>Z</sub> • <sup>D</sup> | *        |
| クリッ | プボード 「ュ                | フォン                                               | h 1                        | 記置     | Es.                   | 数値 5          | スタ                              | หม                       | セル        | 編集                                                                                                    | ~        |
| A1  |                        | : ×                                               | $\checkmark = f_X$         | 2014年台 | 合風第11号                | Halong(14)    | 11)位置表                          | 気象庁                      |           |                                                                                                    | ۷        |
|     | А                      | В                                                 | С                          | D      | E                     | F             | G                               | Н                        | I.        | J                                                                                                    | K 🔺      |
| 1   | 2014年台區                | 風第11号Ha                                           | long(1411)                 | 位置表 🗦  | i象庁                   |               |                                 |                          |           |                                                                                                    |          |
| 2   | 月                      | B                                                 | 日本時                        | 緯度     | 南北                    | 経度            | 東西                              | 気圧(hPa)                  | 最大風速(I    | 暴風域半径                                                                                                    | 強風域半谷    |
| 3   | 7                      | 28                                                | 3                          | 11.3   | N                     | 151.8         | E                               | 1006                     |           |                                                                                                    |          |
| 4   | 7                      | 28                                                | 9                          | 11.4   | N                     | 151           | E                               | 1008                     |           |                                                                                                    |          |
| 5   | 7                      | 28                                                | 15                         | 11.5   | N                     | 150.3         | E                               | 1006                     |           |                                                                                                    |          |
| G   | 7                      | 20                                                | - 01                       | 11 7   | NI                    | 140.6         | <b>F</b>                        | 1000                     |           |                                                                                                    |          |

一行目を削除し、

•T1411.csv として保 存する。

119

③ ArcMAP により、台風経路を表示する。

(ア) ArcMAP の立上げ 新規のファイルとして立ち上げる

(イ)世界地図の挿入

country.shp を追加する。

- (ウ)CSV ファイルの追加

「ファイル」→「データの追加」→ 「XY データの追加」を選択する。

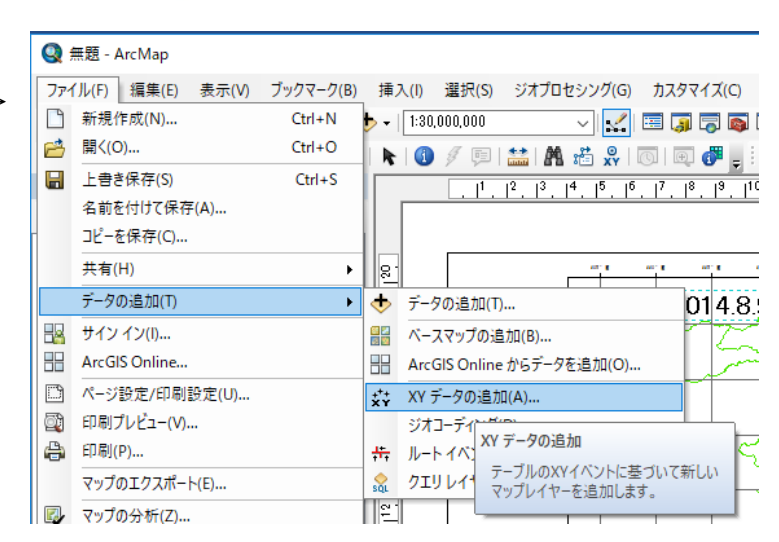

| XY データの追加                                 |               |            | 23        |
|-------------------------------------------|---------------|------------|-----------|
| テーブルに含まれる<br>す。                           | Χ. Υ 座標データをレイ | ヤーとしてマップに通 | 動することができま |
| マップからテーブルを                                | 選択または他のテーブ)   | しを参照:      |           |
| T1411.csv                                 |               |            | - 🖻       |
| X, Y, Z 座標のフ                              | ィールドを指定:      |            |           |
| X フィールド(X):                               | 経度            |            | ~         |
| Y フィールド(Y):                               | 緯度            |            | ~         |
| Z フィールド(Z):                               | 〈なし〉          |            | ~         |
| - 入力座標の座標<br>説明:<br>「地理座標系:<br>Name: GCS_ | 系<br>WGS_1984 |            | ^         |
| <                                         |               |            | >         |
| □詳細表示(D                                   | )             |            | 編集(E)     |
| □作成されたレイヤ                                 | ?ーの機能に制限がある   | 5場合は通知する() | W)        |
| XY データの追加に                                | οίιτ          | OK         | キャンセル     |

T1411.csv を選択し、 Xフィールドに、経度を Yフィールドに、緯度を指定する。

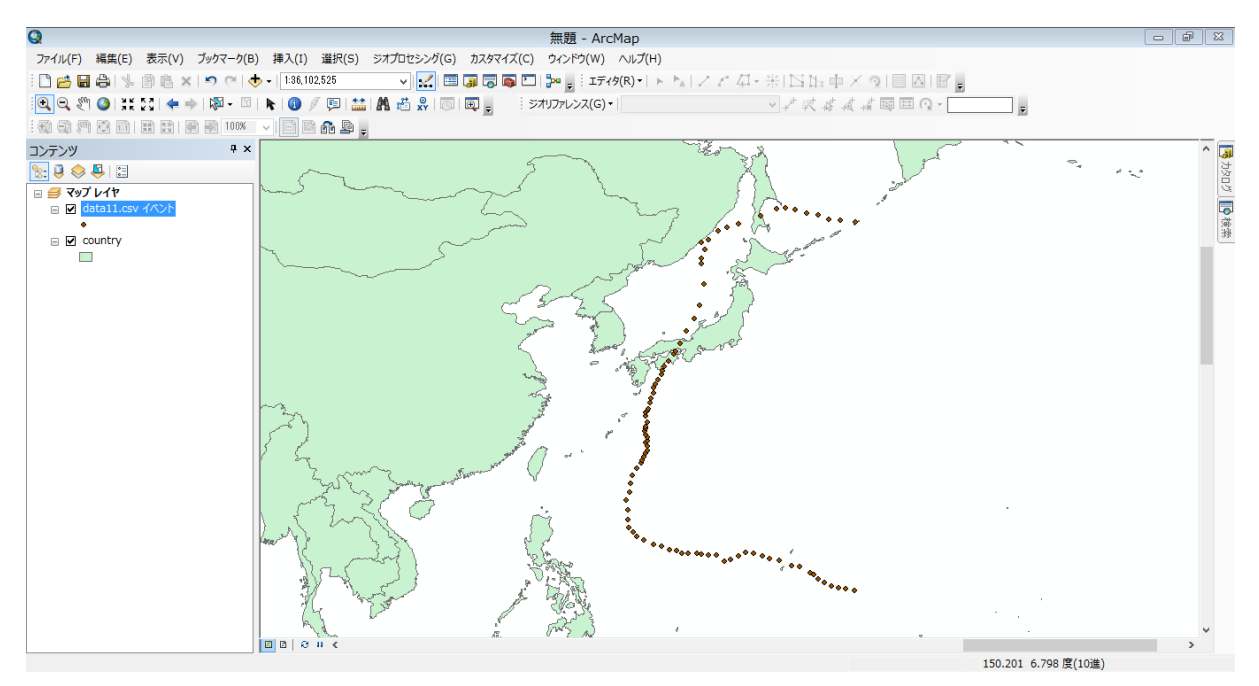

(エ)気圧に応じたシンボルの変更

数値分類から等級色を選択し、フィールドの値を「気圧(hPa)」とする。カラーバーは気圧の低くなるほど危険を示す赤色とする。

| レイヤー プロパティ                                                                 | X                                                                                                    | 3 |
|----------------------------------------------------------------------------|----------------------------------------------------------------------------------------------------|---|
| 一般 ソース 選択                                                                  | 示 シンボル フィールド フィルター設定 ラベル 属性の結合とリレート 時間 HTML ポップアップ                                                                                                    |   |
| 表示(S):<br>フィーチャ<br>カテゴリ<br>教値分類<br>等級色<br>等級シンボル<br>上例シンボル<br>チャート<br>複数属性 | 数値を色で分類範囲します。       インボート(D         フィールド <ul> <li>(値(V):</li> <li>気圧(hPa)</li> <li>(方)</li> <li>(方気気(Jenks))</li> <li>(うえ(S):</li> <li>(う)</li> <li>(分類)</li> </ul> カラーランプ(R): <ul> <li>(つ)</li> <li>(つ)</li> </ul> シンボ         範囲 <ul> <li>(つ)</li> <li>(つ)</li> </ul> シンボ         範囲 <ul> <li>(つ)</li> </ul> シンボ         範囲 <ul> <li>(つ)</li> </ul> シンボ         範囲 <ul> <li>(つ)</li> </ul> シンボ         範囲 <ul> <li>(つ)</li> <li>(の)</li> <li>(の)</li> <li>(の)</li> <li>(の)</li> <li>(0)</li> <li>(0)</li> <li>(0)</li> </ul> シンボ         範囲 <ul> <li>(0)</li> <li>(0)</li> <li>(0)</li> <li>(0)</li> </ul> シンボ         範囲 <ul> <li>(0)</li> <li>(0)</li> <li>(0)</li> <li>(0)</li> </ul> シンボ         範囲 <ul> <li>(0)</li> <li>(0)</li> </ul> シンボ <ul> <li>(0)</li> <li>(0)</li></ul> |   |
|                                                                            | OK キャンセル 適用(A)                                                                                                    |   |

# (力)日付時刻のラベル追加

「「このレイヤーのラベルを表示」のチェックボックスをONとすること。

| ,<br>レイヤー プロパティ                                               | ×        |
|---------------------------------------------------------------|----------|
| ー般 ソース 選択 表示 シンボル フィールド フィルター設定 ラベル 属性の結合とリレート 時間 HTML ポップアップ |          |
| ✓このレイヤーのラベルを表示(L)<br>方法(M): マイてのフィーチャを同じ方法でラベリングします。 マ        |          |
|                                                               |          |
| 9へてのフィーナやに指定したオブンヨンを使用してラヘルを追加します。                            |          |
| 文子列<br>ラベル フィールド(F): 南北 v 条件式(E)                              | 条件式を     |
| テキスト シンボル                                                     | 選択する。    |
| AeBbYvZz AeBbYvZz B I U シンボル(S)                               |          |
| その他オブション                                                      |          |
| 配置プロパティ(P) 表示縮尺範囲(N) ラベル スタイル(Y)                              |          |
|                                                               |          |
|                                                               |          |
|                                                               |          |
| OK キャンセル 適用(A)                                                |          |
|                                                               |          |
| ラベル条件式 🔀                                                      |          |
| 条件式                                                           |          |
| フィールド(F)                                                      |          |
| フィールドを条件式に追加するには、ダブルクリックしてください。 タイプ表示(1) ・ 「月」を               | 選択し、「追加」 |
| 日日の「日日」「日日」「日日」「日日」「日日」「日日」「日日」「日日」「日日」「                      | ク、       |
|                                                               | 選択し、「追加」 |
| 南北をクリッ                                                        | ク、       |
|                                                               | 」を選択し、「追 |
| 追加(A) 値の表示(H) ☑□-ド値の説明を表示(D) 加」をク                             | リックする。   |
| - 条件式(X)                                                      |          |
| 選択した形式の言語で条件式を書きます。 □ 高度な設定(N)                                |          |
| [月] & " " & [日] & " " & [日本時]                                 |          |
|                                                               |          |
|                                                               |          |
| ✓                                                             |          |
|                                                               |          |
| 確認(V) リセット(R) ヘルブ(E) 読み込み(L) (保存(S)                           |          |
| 形式(P): VBScript ~                                             |          |
| OK キャンセル                                                      |          |

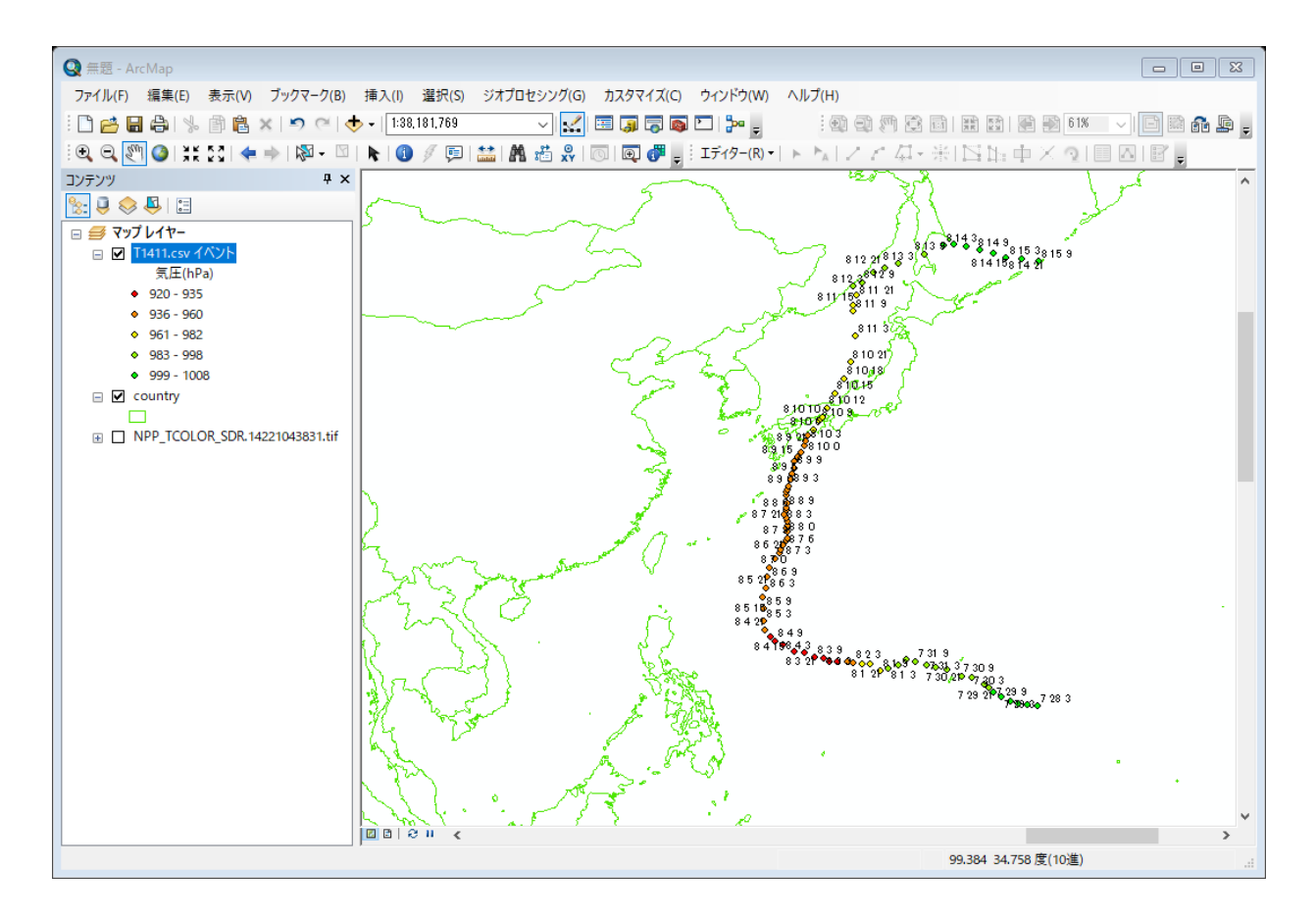

(キ)レイアウトモードで仕上げる。

- 方位記号
- ・ タイトル
- 縮尺記号
- 凡例

を挿入する。

| 縮尺                            |       |         |   |
|-------------------------------|-------|---------|---|
| 目盛幅(D):                       |       | 500 ki  | m |
| 目盛数(V):                       | 4 🚔   |         |   |
| 補助目盛数(S):                     | 4     |         |   |
| □ 0 の前に目盛を 1 つ:<br>サイズ変更時(W)… | 表示(B) |         |   |
| 幅を固定して調整                      |       | `       | ~ |
| 単位                            |       |         |   |
| 目盛単位(D):                      |       |         |   |
| キロメートル                        |       | `       | ~ |
| ラベル位置(P):                     |       |         |   |
| バーの右                          |       | `       | ~ |
| ラベル(L): キロメー                  | 5JL   | シンボル(S) |   |
| ギャップ(G): 3 p                  | t 🚔   |         |   |

格子線は、画面を右クリックし、データフレームのプロパティから、新規格子線を選択する。

|                                                         |                            | a second second as a second second |                |
|---------------------------------------------------------|----------------------------|------------------------------------|----------------|
| データ フレーム プロパティ                                          |                            |                                    | ×              |
| フィーチャキャッシュ アノテーション                                      | グループ 表示範囲枠                 | フレーム サイズと位置                        |                |
| 一般 データフレーム                                              | 座標系 イルミオ                   | ーション 格子線                           |                |
| インデックス格子線はレイアウト ビューでの                                   | Dみデータフレーム上に描画されます          | •                                  | t              |
|                                                         |                            | 新規格子線(N)                           | F              |
|                                                         |                            | 格子線の削除(R)                          | L              |
|                                                         |                            | 7.ねん(L(S)                          |                |
|                                                         |                            | A 117 (F)                          | -              |
|                                                         |                            | ブロバティ(R)                           |                |
|                                                         |                            | グラフィックスに変換                         |                |
|                                                         |                            |                                    |                |
| ノ1 <sup>-</sup> ノ 7 7 7 7 7 7 7 7 7 7 7 7 7 7 7 7 7 7 7 | ヨノソル「ノ 衣小毛四伴 ノ             |                                    | <u></u>        |
|                                                         |                            |                                    | × _            |
| 80° 00° W 80° 00° W 40° 00° V                           | 表示設定                       |                                    |                |
|                                                         | ○∋ベルのみ                     | スタイル:                              |                |
| -v <sup>-</sup>                                         | ○ 目盛マークとラベル                |                                    |                |
| N2- N2- N2-                                             | ● 経緯とうべま                   |                                    | -              |
| 03-                                                     | () (12) 12/14/16/2 J' () J |                                    |                |
| 4 1075-                                                 | 問稿                         |                                    |                |
| 0.2-                                                    | 度                          | 分秒                                 |                |
| 0.2-                                                    | 平行圏の配置間隔 5                 | 0 0 緯度                             | - 緯線、経線の間隔を5度と |
|                                                         |                            |                                    | a.             |
|                                                         | 子午線の配置間隔 5                 |                                    |                |
|                                                         |                            |                                    | -              |
|                                                         |                            |                                    |                |
|                                                         | < 戻る(B)                    | 次へ(N) > キャンセル                      |                |
|                                                         |                            |                                    |                |

#### 課題 台風の経路

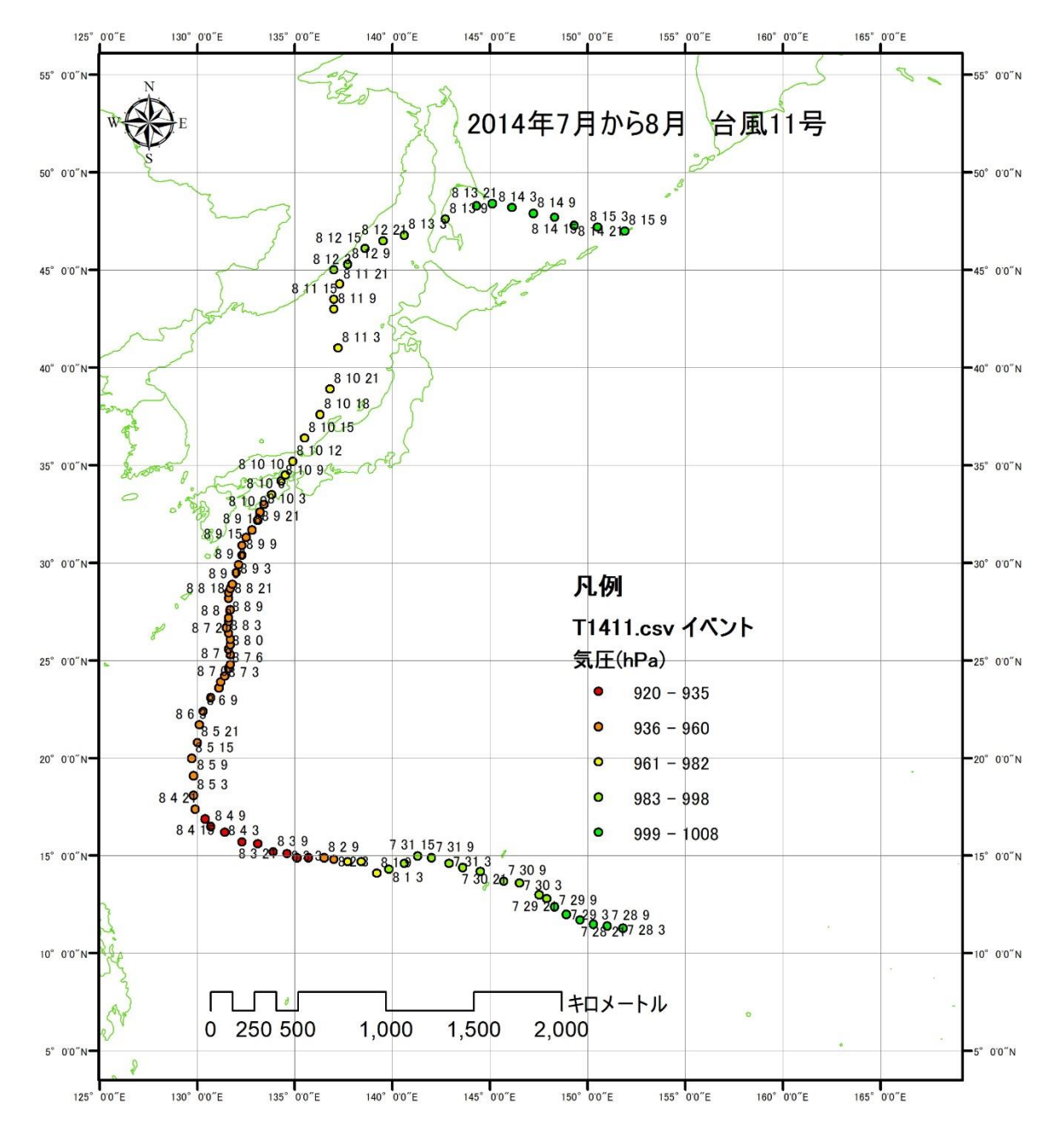

2014 年 7 月から 8 月にかけての台風 11 号は、 月 日 日本時に、高知県安 芸市付近に上陸した。勢力を弱めつつあったものの、大雨による被害を出した。